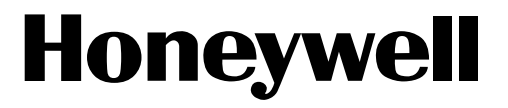

# DC 1010 / 1020 1030 / 1040

# Manuel Produit

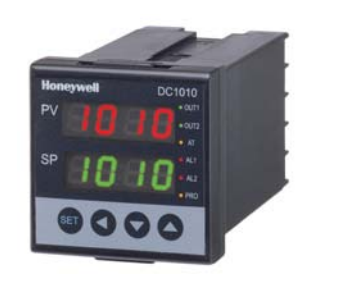

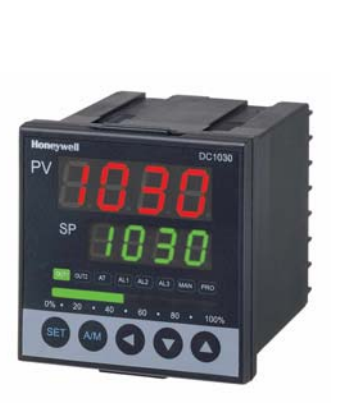

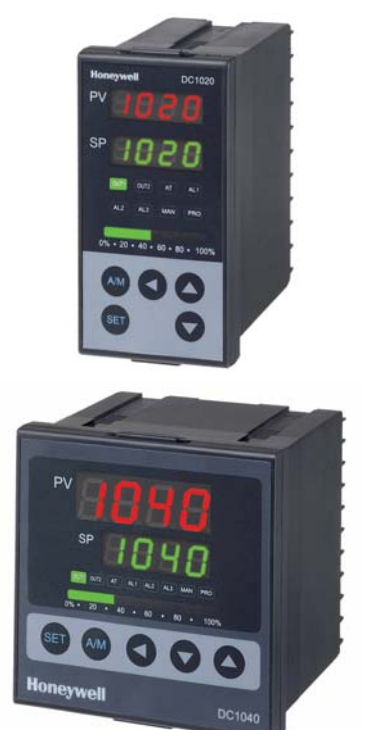

Version 1

**Industrial Measurement & Control** 

# Table des matières

| 1.  | Description                                                        | 3    |
|-----|--------------------------------------------------------------------|------|
|     | 1.1. Afficheurs                                                    | 3    |
|     | 1.2. LEDs                                                          | 3    |
|     | 1.3. Touches                                                       | 3    |
| 2.  | Auto Tuning                                                        | 3    |
|     | 2.1. Réalisation de l'autotuning                                   | 3    |
|     | 2.2. Echec de l'Auto tuning                                        | 3    |
| 3.  | Messages d'erreur                                                  | 4    |
| 4.  | Configuration                                                      | 4    |
|     | 4.1. Niveau 1                                                      | 5    |
|     | 4.2. Niveau 2                                                      | 6    |
|     | 4.3. Niveau 3                                                      | 7    |
|     | 4.4. Niveau 4 (Fonctions de verrouillage)                          | 9    |
|     | 4.5. Fonctions de programmateur (au Niveau 1)                      | . 11 |
| 5.  | Entrée                                                             | .13  |
| 6   | Alarmas                                                            | 15   |
| 0.  | 6.1. Fonctions des alarmes                                         | .15  |
|     | 6.2. Description de l'action des alarmes                           | .16  |
| 7.  | Modification de HEAT/ALARM vers HEAT/COOL (sur le circuit imprimé) | .18  |
| 8.  | Description des fonctions spéciales                                | .19  |
|     | 8.1. Paramètres SET                                                | .19  |
|     | 8.2. Rampes et Paliers                                             | .20  |
|     | 8.3. Consigne à distance                                           | .21  |
|     | 8.4. Description des timers d'alarme ALT1/ALT2/ALT3                | .21  |
|     | 8.5. Fonction de SET A                                             | .21  |
|     | 8.6. Fonctions de SET 8                                            | .21  |
|     | 8.7. Fonction de SET 9                                             | .22  |
|     | 8.9 Tamps de Cycle                                                 | .22  |
|     | 0.7. Temps de Cycle                                                | •    |
| 9.  | Application 1. Contrôle simple phase                               | .23  |
| 10  | Application 2. Contrôle triphasé                                   | .24  |
| 11. | Application 3. Contrôle monophasé avec contrôle de Zéro            | .25  |
| 12  | Application 4. Contrôle triphasé, avec contrôle de zéro            | .26  |
| 13  | Application 5. Contrôle de moteur                                  | .27  |
|     |                                                                    |      |

# 1. Description

# 1.1. Afficheurs

- PV : Valeur du procédé sur 4 digits (rouge).
- SP : Consigne sur 4 digits (vert).

# 1.2. LEDs

- OUT1 : Sortie 1, couleur verte.
- OUT2 : Sortie 2, couleur verte.
- AT : Auto-Tuning, couleur jaune.
- PRO : Programme, couleur jaune.
- AL1 : Alarme 1, couleur rouge.
- AL2 : Alarme 2, couleur rouge.
- MAN : Mode manuel, couleur jaune.

# 1.3. Touches

- SET : Touche de mode
- : Touche shift
- : Touche bas
- Touche haut
   Touche haut
   Second Second Seco
- A/M : touche Auto / Manuel

# 2. Auto Tuning

# 2.1. Réalisation de l'autotuning

Une fois que AT est sur "YES", l'autotuning va être réalisé.

Une fois l'autotuning réalisé, les paramètres du PID vont être réglés automatiquement.

ATVL = Offset déduit de la consigne pendant l'autotuning. Cela évite les dépassements pendant l'autotuning.

Ex : SP = 200°C, ATVL = 5, le point après autotuning est à 195°C.

SP-ATVL = Valeur d'autotuning. ATVL : offset sur la valeur d'autotuning.

# 2.2. Echec de l'Auto tuning

- 2.4.1 Si l'offset sur la valeur d'autotuning (ATVL) est trop grand
  - → En cas de doute, mettre ATVL à 0.
- 2.4.2 Temps de réaction du procédé trop long.
  - $\rightarrow$  Régler les paramètres du PID individuellement.

| 3. | Messages | d'erreur |
|----|----------|----------|
|----|----------|----------|

| i n IE | Entrée primaire (de contrôle) ouverte.                      |
|--------|-------------------------------------------------------------|
| * 846  | Echec de la conversion Analogique/Numérique.                |
|        | Echec de la compensation de soudure froide.                 |
|        | Entrée secondaire ouverte.                                  |
|        | Le PV dépasse la limite supérieure.                         |
|        | Le PV est au dessous de la limite inférieure.               |
| SUUU   | L'entrée secondaire dépasse les limites admissibles.        |
|        | L'entrée secondaire est en dessous de la limite admissible. |
|        | Problème critique.                                          |
|        | Erreur interne.                                             |
| AUEF   | Echec de l'autotuning.                                      |

Remarque : si une erreur marquée d'une " \* " apparaît, l'appareil doit être réparé.

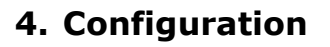

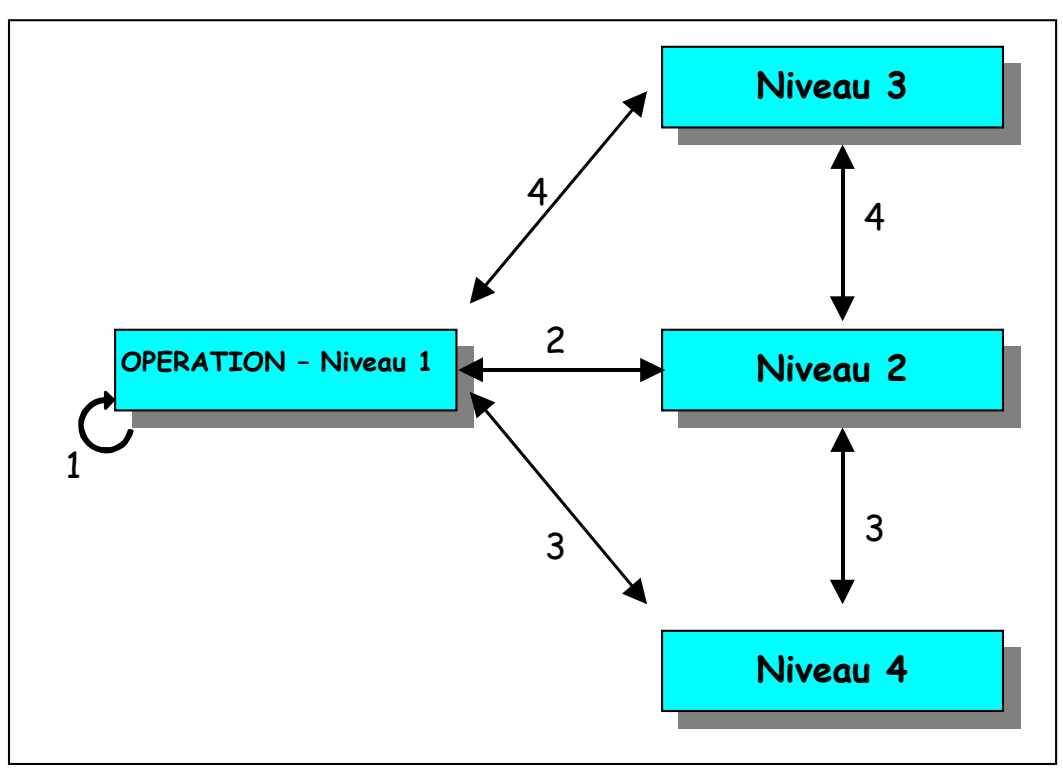

- (1) Appuyer sur la touche SET
- (2) Appuyer sur la touche SET pendant 5 secondes
- (3) Lorsque LCK='1111', appuyer sur les touches SET +  $\triangleleft$  pendant 5 secondes.
- (4) Lorsque LCK='0000', appuyer sur les touches SET +  $\triangleleft$  pendant 5 secondes.

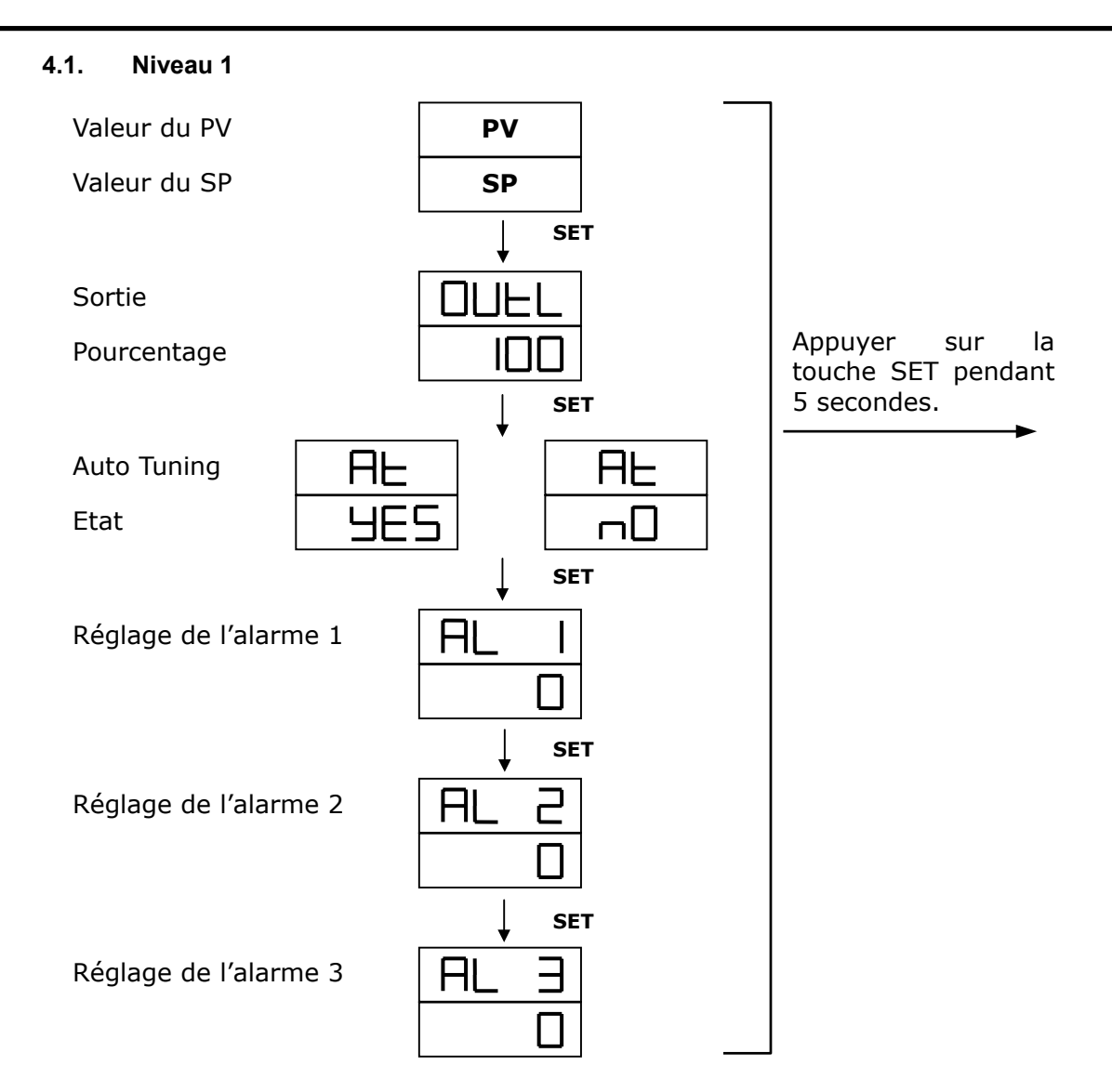

- 4.1.1 Appuyer sur la touche SHIFT (< ) pour modifier les paramètres. Si la touche SHIFT est appuyée, le premier digit commence à clignoter. Appuyer alors sur les touches HAUT ou BAS pour incrémenter ou décrémenter la valeur du paramètre. Un nouvel appuis sur la touche SHIFT permet de passer au digit suivant. Une fois tous les digits ajustés, appuyer sur la touche SET pour valider la valeur.</p>
- 4.1.2 La touche SET a aussi pour fonction de changer de niveau de configuration.
- 4.1.3 Appuyer pendant 5 secondes sur la touche SET permet de passer au deuxième niveau et réciproquement.
- 4.1.4 Si aucune touche n'est appuyée pendant 1 min, l'intrument revient au niveau 1.
- 4.1.5 Appuyer sur la touche A/M permet de revenir au niveau 1.
- 4.1.6 Si la valeur en pourcentage est "0", cela signifie que le controleur n'a pas de sortie.

### 4.2. Niveau 2

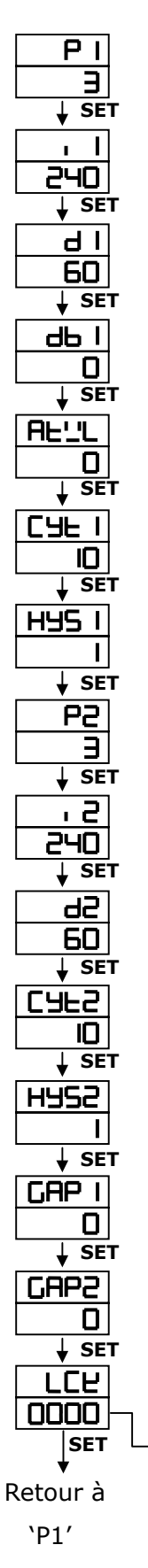

|   | Boucle principale<br>Bande proportionelle                                                                                 | Etendue: 0~200%<br>Régulation ON/OFF si P1=0                                                                                                    |
|---|----------------------------------------------------------------------------------------------------|----------------------------------------------------------------------------------------------------|
|   | Boucle principale<br>Integrale                                                                                            | Etendue: 0~3600 sec<br>Pas d'intégrale si I=0                                                                                                    |
|   | Boucle principale<br>Dérivée                                                                                              | Etendue: 0~900 sec<br>Pas de dérivée si D=0                                                                                                    |
|   | Boucle principale<br>Dead-band-Temps mort                                                                                 | Compensation pour le temps mort.<br>Etendue: 0~1000 sec                                                                                                    |
|   | Boucle principale<br>Offset d'Auto Tuning                                                                                 | Etendue: 0~USPL                                                                                                    |
|   | Boucle principale<br>Temps de cycle                                                                                       | Sortie (SSR → 1, 4~20mA→0, relay→over 10)<br>Etendue : 0~150 sec*Voir la partie 8.10 Temps de cycle                                                            |
|   | Boucle principale<br>Hystérésis                                                                                           | Pour le contrôle ON/OFF seulement<br>Etendue: 0~1000                                                                                                    |
|   | Boucle secondaire<br>Bande proportionelle                                                                                 | Comme P1                                                                                                    |
|   | Boucle secondaire<br>Integrale                                                                                            | Comme I1                                                                                                    |
|   | Boucle secondaire<br>Dérivée                                                                                              | Comme D1                                                                                                    |
|   | boucle secondaire<br>Temps de cycle                                                                                       | Comme CYT1                                                                                                    |
|   | Boucle secondaire<br>Hystérésis                                                                                           | Comme HYS1                                                                                                    |
|   | Boucle principale<br>Gap (Sortie 1)                                                                                       | Lorsque 2 sorties sont utilisées.<br>Basculement : SP-GAP1 : "OFF"                                                                                             |
|   | Boucle secondaire<br>Gap (Sortie 2)                                                                                       | Lorsque 2 sorties sont utilisées.<br>Basculement : SP + GAP2 : "OFF"                                                                                           |
|   | Verrouillage de fonctionnalités                                                                                           |                                                                                                    |
| > | LCK=0100, l'accès aux niveaux<br>LCK=0110, l'accès aux nivea<br>uniquement est autorisée.<br>LCK=0001, L'accès au nivea u | 1&2 et la modification des valeurs est autorisée.<br>ux 1&2 et la modification des paramètres du niveau 1<br>1 et le changement du SP uniquement est possible. |
|   |                                                                                                    |                                                                                                    |

LCK=0101, Seules les modifications de LCK sont autorisées.

# DC1010/1020/1030/1040 PRODUCT MANUAL

# 4.3. Niveau 3

Lorsque LCK=0000, appuyer pendant 5 secondes sur les touches SET & SHIFT pour y accéder.

| 22                                                                                                    |
|----------------------------------------------------------------------------------------------------|
| SET                                                                                                    |
|                                                                                                    |
| Hol                                                                                                    |
|                                                                                                    |
|                                                                                                    |
| ↓ SET                                                                                                    |
|                                                                                                    |
|                                                                                                    |
| 5000                                                                                                    |
|                                                                                                    |
|                                                                                                    |
| - P                                                                                                    |
| 0000                                                                                                    |
|                                                                                                    |
| SET                                                                                                    |
|                                                                                                    |
| LSPL                                                                                                    |
|                                                                                                    |
|                                                                                                    |
| ↓ SET                                                                                                    |
|                                                                                                    |
| USPL                                                                                                    |
| ЧООО                                                                                                    |
|                                                                                                    |
|                                                                                                    |
|                                                                                                    |
|                                                                                                    |
| 0                                                                                                    |
| SET                                                                                                    |
| ₩ 0=.                                                                                                    |
| A-H5                                                                                                    |
| C000                                                                                                    |
| 5000                                                                                                    |
| 🕹 SET                                                                                                    |
|                                                                                                    |
|                                                                                                    |
|                                                                                                    |
|                                                                                                    |
|                                                                                                    |
|                                                                                                    |
|                                                                                                    |
|                                                                                                    |
| 0 I<br>↓ SET<br>ALE I                                                                                                    |
| <br>↓ SET<br>ALL I<br>ID                                                                                                    |
| I<br>↓ SET<br>ALL I<br>ID<br>↓ SET                                                                                                    |
| <u> </u>                                                                                                    |
| <u> </u>                                                                                                    |
| I       ↓       II       ↓       III       III       III       III       III       IIII       IIIIIIIIIIIIIIIIIIIIIIIIIIIIIIIIIIII                                                                                                    |
| I       ↓       II       ↓       III       ↓       III       ↓       SET       ALd2       III       ↓       SET                                                                                                    |
| $\begin{array}{c} 1 \\ 0 \\ \downarrow SET \\ \hline \\ \hline \\ \hline \\ \hline \\ \hline \\ \hline \\ \hline \\ \hline \\ \hline \\ $                                                                                                    |
| □     ↓     SET       ALL     I       IO     ↓       SET       ALd2       O       ↓       SET       ALd2       O       ↓       SET       ALL2                                                                                                    |
| I       I       I    <                                                                                                    |
| I       I       I    <                                                                                                    |
| I       I       ↓ SET       ALL       IO       ↓ SET       ALd2       O       ↓ SET       ALd2       O       ↓ SET       ALL2       O       ↓ SET       ALL2       O       ↓ SET                                                                                                    |
| $\begin{array}{c} 1 \\ \hline 0 \\ \hline \\ \hline \\ \\ \\ \\ \\ \\ \\ \\ \\ \\ \\ \\ \\$                                                                                                    |
| □     ↓     SET       ALL     ↓     IO       ↓     SET       ALd2       □     ↓       SET       ALL2       □       ↓       SET       ALL2       □       ↓       SET                                                                                                    |
| I       I       I    <                                                                                                    |
| I         I         I <t< td=""></t<>                                                                                                    |
| $\begin{array}{c} 1 \\ 0 \\ 1 \\ \hline \\ SET \\ \hline \\ RLL \\ 1 \\ 0 \\ \hline \\ SET \\ \hline \\ RLd2 \\ \hline \\ 0 \\ \hline \\ SET \\ \hline \\ RLL2 \\ \hline \\ 0 \\ \hline \\ SET \\ \hline \\ RLd3 \\ \hline \\ 0 \\ \hline \\ SET \\ \hline \\ \hline \\ RLd3 \\ \hline \\ 0 \\ \hline \\ SET \\ \hline \end{array}$                                                                                                    |
| I         I         I <t< td=""></t<>                                                                                                    |
| I         I         ↓ SET         ALL         IO         ↓ SET         ALd2         O         ↓ SET         ALd2         O         ↓ SET         ALL2         O         ↓ SET         ALL2         O         ↓ SET         ALd3         O         ↓ SET         ALd3         O         ↓ SET         ALL3         O                                                                                                    |
| 0       I         ↓       SET         ALL       I         ↓       SET         ALd2       I         ↓       SET         ALL2       I         ↓       SET         ALL2       I         ↓       SET         ALL3       I         ↓       SET         ALL3       I         ↓       SET         ALL3       I         ↓       SET                                                                                                    |
| $\begin{array}{c} 1 \\ 0 \\ 1 \\ \hline \\ SET \\ \hline \\ RLL \\ 1 \\ 0 \\ \hline \\ SET \\ \hline \\ RLd2 \\ \hline \\ 0 \\ \hline \\ SET \\ \hline \\ RLL2 \\ \hline \\ 0 \\ \hline \\ SET \\ \hline \\ RLd3 \\ \hline \\ 0 \\ \hline \\ SET \\ \hline \\ RLL3 \\ \hline \\ 0 \\ \hline \\ SET \\ \hline \\ RLL3 \\ \hline \\ 0 \\ \hline \\ SET \\ \hline \\ \hline \\ SET \\ \hline \\ \hline \\ \hline \\ SET \\ \hline \\ \hline \\ \hline \\ \hline \\ \hline \\ \hline \\ \hline \\ \hline \\ \hline \\ $                                                                                                    |
| $\begin{array}{c} 1 \\ 0 \\ 1 \\ \hline \\ SET \\ \hline \\ RLL \\ 1 \\ 0 \\ \hline \\ SET \\ \hline \\ RLd2 \\ \hline \\ 0 \\ \hline \\ SET \\ \hline \\ RLd3 \\ \hline \\ 0 \\ \hline \\ SET \\ \hline \\ RLd3 \\ \hline \\ 0 \\ \hline \\ SET \\ \hline \\ RLL3 \\ \hline \\ 0 \\ \hline \\ SET \\ \hline \\ RLL3 \\ \hline \\ 0 \\ \hline \\ SET \\ \hline \\ RLC3 \\ \hline \\ 0 \\ \hline \\ SET \\ \hline \\ RLC3 \\ \hline \\ 0 \\ \hline \\ 0 \\ \hline \\ SET \\ \hline \\ RLC3 \\ \hline \\ 0 \\ \hline \\ 0 \\ \hline \\ SET \\ \hline \\ RLC3 \\ \hline \\ 0 \\ \hline \\ 0 \\ \hline \hline \\ 0 \\ \hline \\ 0 \\ \hline \\ 0 \\ \hline \\ 0 \\ \hline \\ 0 \\ \hline \\ 0 \\ \hline \hline \\ 0 \\ \hline \hline \\ 0 \\ \hline \hline \\ 0 \\ \hline \hline \\ 0 \\ \hline \hline \\ 0 \\ \hline \hline \\ 0 \\ \hline \hline \hline \\ 0 \\ \hline \hline \hline \hline$                                                                                                    |
| $\begin{array}{c} 1 \\ 0 \\ 1 \\ \hline 0 \\ set \\ \hline 0 \\ \hline 0 \\ set \\ \hline 0 \\ \hline 0 \\ \hline set \\ \hline 0 \\ \hline 0 \\ \hline set \\ \hline 0 \\ \hline 0 \\ \hline set \\ \hline 0 \\ \hline 0 \\ \hline set \\ \hline 0 \\ \hline 0 \\ \hline set \\ \hline 0 \\ \hline 0 \\ \hline set \\ \hline 0 \\ \hline 0 \\ \hline 0 \\ \hline set \\ \hline 0 \\ \hline 0$ |
| $\begin{array}{c} 1 \\ 0 \\ 1 \\ \hline \\ 8 \\ 8 \\ 1 \\ 1 \\ 1 \\ 1 \\ 1 \\ 1 \\ 1 \\ 1$                                                                                                    |
| $\begin{array}{c} 1 \\ \hline 0 \\ \hline 1 \\ \hline SET \\ \hline \\ \hline \\ \hline \\ \hline \\ \hline \\ \hline \\ \hline \\ \hline \\ \hline \\ $                                                                                                    |

| Boucle principale<br>Choix de l'entrée    | Voir la section 5.1 Choix de l'entrée                                                                     |  |  |  |  |
|-------------------------------------------|----------------------------------------------------------------------------------------------------|--|--|--|--|
| Boucle principale<br>Réglage du zéro      | Utilisé losque l'entrée est de type AN1 à AN5<br>Etendue: LSPL~USPL                                       |  |  |  |  |
| Boucle principale<br>Réglage de l'étendue | Comme ANL1                                                                                                |  |  |  |  |
| Point décimal                             | Réglage du point décimal                                                                                  |  |  |  |  |
| Réglage de la limite basse du S           | Réglage de la limite basse du SP (dans la limite du capteur sélectionné)                                  |  |  |  |  |
| Réglage de la limite haute du S           | P (dans la limite du capteur sélectionné)                                                                 |  |  |  |  |
| Boucle secondaire                         | Utilisé losque l'entrée est de type AN1 à AN5                                                             |  |  |  |  |
| Réglage du zéro                           | Etendue: LSPL~USPL                                                                                        |  |  |  |  |
| Boucle secondaire                         | Comme ANL1                                                                                                |  |  |  |  |
| Réglage de l'étendue                      |                                                                                                    |  |  |  |  |
| Type de l'alarme 1                        | Etendue: 00~19<br>Voir la section '6.1 Fonctionnement des Alarmes'                                        |  |  |  |  |
| Réglage du timer associé à<br>l'alarme 1  | 0 = alarme clignotante. 99.59 = Alarme continue<br>Autres = l'alarme se désactive après le délai indiqué. |  |  |  |  |
| Type de l'alarme 2                        | Etendue: 00~19                                                                                            |  |  |  |  |
| Réglage du timer associé à<br>l'alarme 2  | Comme pour ALT 1                                                                                          |  |  |  |  |
| Type de l'alarme 3                        | Etendue: 00~19                                                                                            |  |  |  |  |
| Réglage du timer associé à<br>l'alarme 2  | Comme pour ALT 1                                                                                          |  |  |  |  |
| Hystérésis sur l'alarme                   | Etendue: 0~1000                                                                                           |  |  |  |  |

# Honeywell

| ↓            |
|--------------|
|              |
| ISO          |
|              |
|              |
|              |
| CLO2         |
| 150          |
|              |
|              |
|              |
| CLO3         |
| 150          |
|              |
|              |
|              |
| -UC4         |
| 00           |
|              |
|              |
|              |
| SELA         |
| 0000         |
| ↓ SET        |
| <u>, quo</u> |
| L I<br>↓ SET |
| БАЦА         |
| 2400         |
| ↓ SET        |
| 5005         |
| ⊥ SET        |
| PuOS         |
|              |
| ↓ SET        |
|              |
|              |
|              |
|              |
| ↓ SET        |

| Boucle principale<br>Calibration                                                               | Utilisé pour calibrer la valeur basse de la sortie.<br>Etendue: LSPL~USPL (Sortie courant uniquement) |
|------------------------------------------------------------------------------------------------|----------------------------------------------------------------------------------------------------|
| Boucle principale<br>Calibration high                                                          | Utilisé pour calibrer la valeur haute de la sortie.<br>Etendue: 0~9999 (Sortie courant uniquement)    |
| Boucle Secondaire<br>Calibration basse                                                         | Idem CL01                                                                                             |
| Boucle secondaire<br>Calibration haute                                                         | Idem CH01                                                                                             |
| Calibration basse de la sortie transmetteur                                                    | Idem CL01                                                                                             |
| Calibration haute de la<br>sortie transmetteur                                                 | Idem CH01                                                                                             |
| Sortie TPSC :                                                                                  | Temps de cycle du moteur<br>Etendue: 5~200 sec                                                        |
| Sur modèles programmateur:                                                                     | 0=Pas d'attente<br>Others = Temps d'attente                                                           |
| Type de Contact Relais<br>+ programmateur : Alarmes<br>signalant programme en<br>cours ou fini | Voir section 8.5                                                                                      |
|                                                                                                | Numéro d'ID de la communication.                                                                      |
|                                                                                                | Sélection du Baud rate<br>Etendue: 110~9600 BIT/sec                                                   |
| Compensation du SP                                                                             | Etendue : -1000~1000                                                                                  |
| Compensation du PV                                                                             | Etendue : LSPL~USPL                                                                                   |
| Unité des PV & SP                                                                              | Etendue : C, F, A (analog)                                                                            |
| Filtre<br>(Passer cette étape)                                                                 | Temps de réponse du PV.<br>Etendue : 0.05~1.00                                                        |

| ¢<br>CASC                  | Passer cette étape                           |                                          |
|----------------------------|----------------------------------------------|------------------------------------------|
| ↓ SET<br>OUd<br>HEAL       | Mode d'action                                | Choix possibles : heat, cool             |
| ↓ SET<br>ОРАЈ<br>SF=У      | Type de Controle                             | Choix possibles : PID, Fuzzy             |
| ↓ SET<br>H=<br>50<br>↓ SET | Fréquence<br>* Ne pas oublier de vérifier ce | Choix possibles : 50, 60Hz<br>paramètre. |

Retour à 'INP1'

# 4.4. Niveau 4 (Fonctions de verrouillage)

# 4.4.1 Rôles de LCK

LCK=0100, L'accès aux niveaux 1&2 et la modification des paramètres est autorisé. LCK=0110, L'accès aux niveaux 1&2 mais la modification des paramètres du niveau 1 uniquement est autorisé.

LCK=0001, L'accès au niveau 1 et la modification du SP uniquement est autorisé. LCK=0000, L'accès au niveau 3 est autorisé. Appuyer sur les touches SET + SHIFT LCK=1111, L'accès au niveau 4 est autorisé. Appuyer sur les touches SET + SHIFT. LCK=0101, Seul le changement de LCK est autorisé.

# 4.4.2 Accès au niveau 4

Au niveau 2, mettre "LCK" à "1111", appuyer sur les touches SET et SHIFT pendant 5 secondes. Les paramètres SET0.1 à SET9.4 sont alors accessibles.

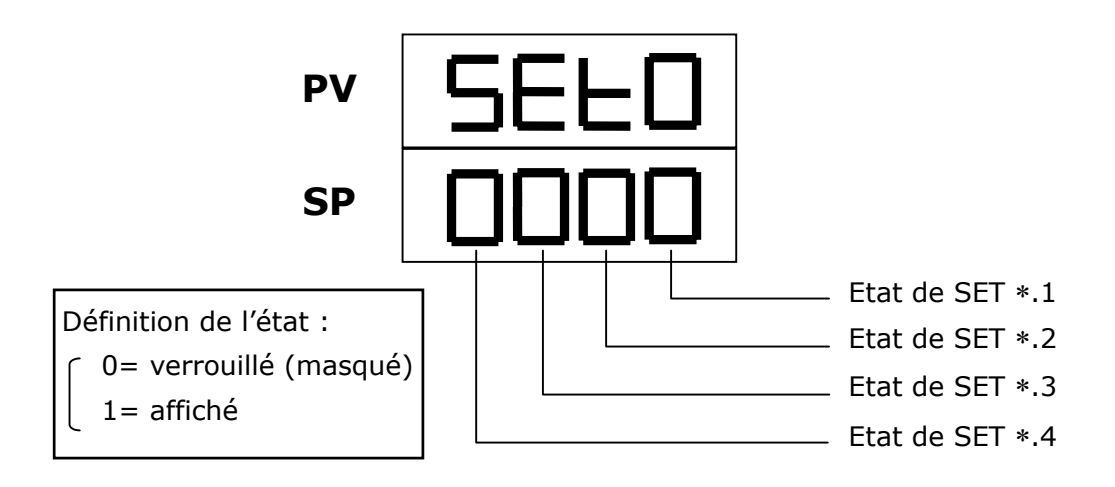

<sup>4.4.3</sup> Rôles des SETs

| SET    | Rôle           | SET | Rôle             |
|--------|----------------|-----|------------------|
| 1.1    | OUTL           | 5.1 | CL02, CH02       |
| 1.2 AT |                | 5.2 | CL03, CH03       |
| 1.3    | AL1            | 5.3 | Rucy, WAIT, HYSM |
| 1.4    | AL2            | 5.4 | IDNO, BAUD       |
| 2.1    | AL3            | 6.1 | SVOS             |
| 2.2    | ANL1, ANH1, DP | 6.2 | PVOS             |
| 2.3    | LSPL, USPL     | 6.3 | UNIT             |
| 2.4    | ANL2, ANH2     | 6.4 | SOFT             |
| 3.1    | ALD1           | 7.1 | CASC             |
| 3.2    | ALT1           | 7.2 | OUD              |
| 3.3    | ALD2           | 7.3 | OPAD             |
| 3.4    | ALT2           | 7.4 | Hz               |
| 4.1    | ALD3           |     |                  |
| 4.2    | ALT3           |     |                  |
| 4.3    | HYSA           |     |                  |
| 4.4    | CL01, CH01     |     |                  |

| SET | Rôle                         | Remarques         |  |
|-----|------------------------------|-------------------|--|
| Q 1 | 0 = Pas de répétition        |                   |  |
| 0.1 | 1 = Répétition du programme  |                   |  |
|     | 0 = Pas de sauvegarde en cas |                   |  |
| 8.2 | de coupure secteur.          | Sur modèle        |  |
| 0.2 | 1 = Sauvegarde en cas de     | programmateur     |  |
|     | coupure secteur.             |                   |  |
| 83  | 0 = Démarre de 0             |                   |  |
| 0.5 | 1 = Démarre du PV            |                   |  |
| 9.3 | Transmission du SP           | Sortio auviliairo |  |
| 9.4 | Transmission du PV           |                   |  |
| 0.3 | 0= Pas de SP à distance      |                   |  |
| 0.5 | 1= SP distant utilisé        |                   |  |

\* Attention : ne pas toucher à SET8.4.

# 4.5. Fonctions de programmateur (au Niveau 1)

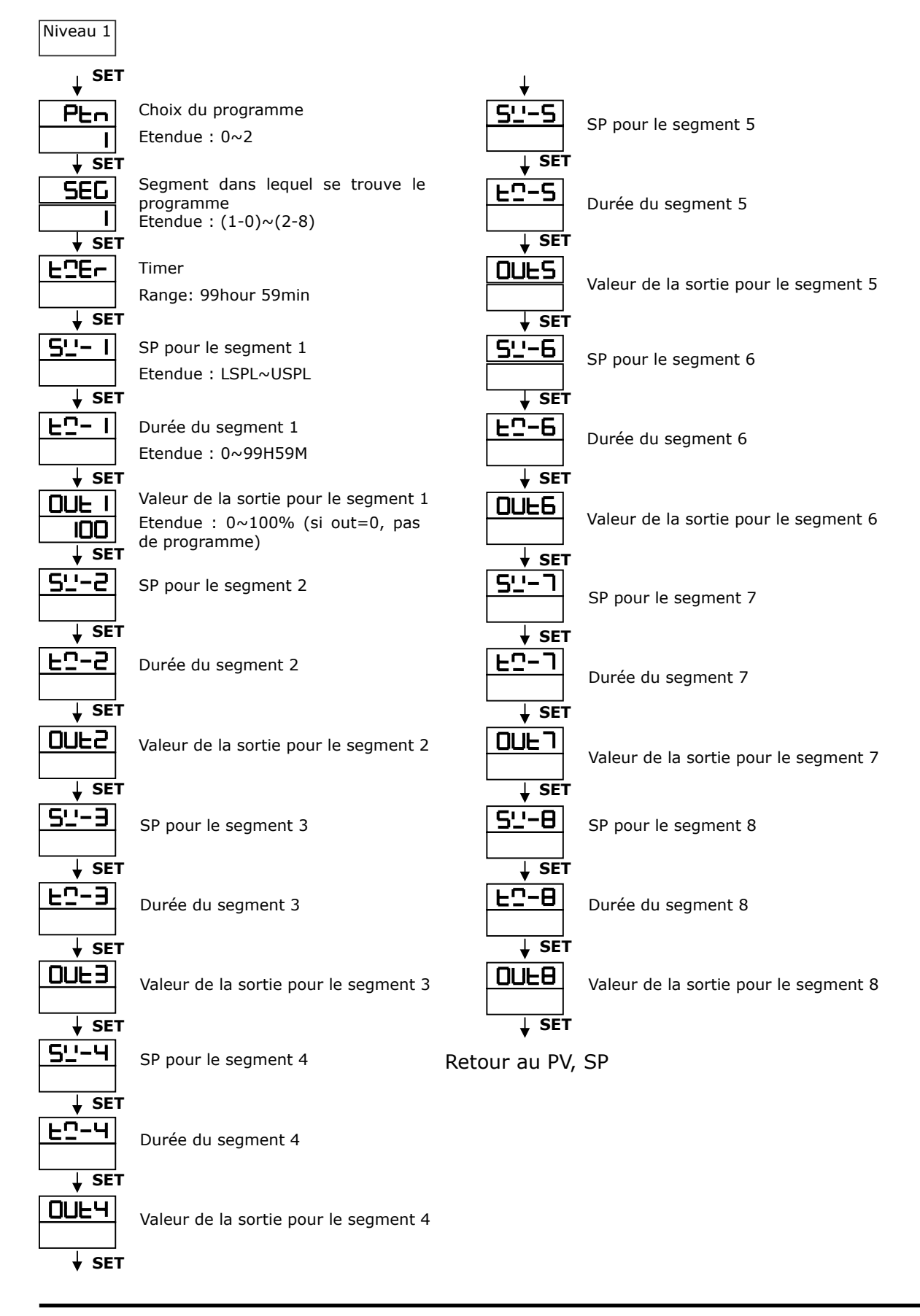

1.1.1 Ce programmateur dispose de 2 programmes, chaque programme contient 8 segments. Chaque segment peut être une rampe ou un palier.

# 1.1.2 Fonctionnement

1) Fonctions importantes

```
Touche HAUT : Pour démarrer un programme, la LED PRO clignote.
Touche BAS : Pour arrêter un programme, la LED PRO reste allumée.
Touches HAUT+SET : Passer au segment suivant.
Touches BAS+SET: Pour arrêter un programme, la LED PRO est
```

éteinte.

 Fonctionnement des alarmes Si ALD vaut 07,

AL1 = 2 (alarme à la fin du segment 2),

ALT1 = 00.10 (durée : 10 secondes),

Alors, lorsque le programme atteint la fin du segment 2, le relais d'alarme 1 passe à 1 pendant 10 secondes.

3) Condition de fin

Si ALD vaut 17, ce programme se terminera au segment 8 ou 16. Dans ce cas, PV et END vont clignoter et le relais d'alarme s'activer. Si le programme fait moins de 8 segments, il n'y a pas de commande de fin de programme, il faut mettre les segments suivants à 0.

# 4) Enchaîner les programmes

PTN=1 : réaliser le programme N°1,

- PTN=2 : réaliser le programme N°2,
- PTN=0 : enchaîner les programmes (N°1 puis N°2)

(initialiser PTN1 et PTN2 d'abord, puis PTN=0)

- 5) Autres fonctions
  - SET8.1=1 Répéter les programmes.
  - SET8.2=0 Pas de mémorisation en cas de coupure secteur.
  - SET8.2=1 Mémorisation en cas de coupure secteur.
  - SET8.3=0 Le programme démarre de 0.
  - SET8.3=1 Le programme démarre du PV.

# 5. Entrée

Choix de l'entrée (INP 1)

| ТҮРЕ  | CODE     | ETENDUE                       | HEX |
|-------|----------|-------------------------------|-----|
|       | L I      | 0.0~200.0°C/0.0~392.0°F       | 01H |
|       | F5 *     | 0.0~400.0°C/0.0~752.0°F       | 02H |
| K     | 63       | 0.0~600.0°C/0.0~1112.0°F      | 03H |
| ĸ     | 64       | 0.0~800.0°C/0.0~1472.0°F      | 04H |
|       | ĽS       | 0.0~1000.0°C/0.0~1832.0°F     | 05H |
|       | 56       | 0.0~1200.0°C/0.0~2192.0°F     | 06H |
|       |          | 0.0~200.0°C/0.0~392.0°F       | 07H |
|       | SL       | 0.0~400.0°C/0.0~752.0°F       | 08H |
| 1     | EL       | 0.0~600.0°C/0.0~1112.0°F      | 09H |
| 5     | JЧ       | 0.0~800.0°C/0.0~1472.0°F      | 0AH |
|       | JS       | 0.0~1000.0°C/0.0~1832.0°F     | OBH |
|       | JG       | 0.0~1200.0°C/0.0~2192.0°F     | 0CH |
| R     | - I      | 0.0~1600.0°C/0.0~2912.0°F     | 0DH |
|       | -2       | 0.0~1769.0°C/0.0~3216.0°F     | OEH |
| S     | 51       | 0.0~1600.0°C/0.0~2912.0°F     | OFH |
| 5     | -2       | 0.0~1769.0°C/0.0~3216.0°F     | 10H |
| В     | Ы        | 0.0~1820.0°C/0.0~3308.0°F     | 11H |
| F     | EI       | 0.0~800.0°C/0.0~1472.0°F      | 12H |
|       | E2       | 0.0~1000.0°C/0.0~1832.0°F     | 13H |
| N     | <u> </u> | 0.0~1200.0°C/0.0~2192.0°F     | 14H |
|       | -2       | 0.0~1300.0°C/0.0~2372.0°F     | 15H |
|       | ΕI       | -199.9~400.0°C/-199.9~752.0°F | 16H |
| т     | F5       | -199.9~200.0°C/-199.9~392.0°F | 17H |
|       | E3       | 0.0~350.0°C/0.0~662.0°F       | 18H |
| w     | ٦I       | 0.0~2000.0°C/0.0~3632.0°F     | 19H |
|       | 52       | 0.0~2320.0°C/0.0~2372.0°F     | 1AH |
| PI TT | PL I     | 0.0~1300.0°C/0.0~2372.0°F     | 1BH |
|       | PL2      | 0.0~1390.0°C/0.0~2534.0°F     | 1CH |
|       | UI       | -199.9~600.0°C/-199.9~999.9°F | 1DH |
| U     | U2       | -199.9~200.0°C/-199.9~392.0°F | 1EH |
|       | LIE      | 0.0~400.0°C/0.0~752.0°F       | 1FH |
| L     | LI       | 0.0~400.0°C/0.0~752.0°F       | 20H |
|       | L2       | 0.0~800.0°C/0.0~1472.0°F      | 21H |

\* K2 est la valeur par défaut en sortie d'usine si rien n'est spécifié.

DC1010/1020/1030/1040 PRODUCT MANUAL

| TYPE  | CODE  | RANGE                         | HEX |
|-------|-------|-------------------------------|-----|
|       | JP I  | -199.9~600.0°C/-199.9~999.9°F | 22H |
|       |       | -199.9~400.0°C/-199.9~752.0°F | 23H |
| JIS   | _JP3  | -199.9~200.0°C/-199.9~392.0°F | 24H |
| Pt100 | РЧ    | 0.0~200.0°C/0.0~392.0°F       | 25H |
|       | JPS   | 0.0~400.0°C/0.0~752.0°F       | 26H |
|       | JP6   | 0.0~600.0°C/0.0~1112.0°F      | 27H |
|       | dP I  | -199.9~600.0°C/-199.9~999.9°F | 28H |
|       | 965   | -199.9~400.0°C/-199.9~752.0°F | 29H |
| DIN   | dP3   | -199.9~200.0°C/-199.9~392.0°F | 2AH |
| Pt100 | dP4   | 0.0~200.0°C/0.0~392.0°F       | 2BH |
|       | dPS   | 0.0~400.0°C/0.0~752.0°F       | 2CH |
|       | dP6   | 0.0~600.0°C/0.0~1112.0°F      | 2DH |
|       | JP, I | -199.9~600.0°C/-199.9~999.9°F | 2EH |
|       | JP,2  | -199.9~400.0°C/-199.9~752.0°F | 2FH |
| JIS   | JP,3  | -199.9~200.0°C/-199.9~392.0°F | 30H |
| Pt50  | JP:4  | 0.0~200.0°C/0.0~392.0°F       | 31H |
|       | JP,S  | 0.0~400.0°C/0.0~752.0°F       | 32H |
|       | JP,6  | 0.0~600.0°C/0.0~1112.0°F      | 33H |
| AN1   | An I  | -10~10mV/-1999~9999           | 34H |
| AN2   | S-A   | 0~10mV/-1999~9999             | 35H |
| AN3   | An3   | 0~20mV/-1999~9999             | 36H |
| AN4   | Ася   | 0~50mV/-1999~9999             | 37H |
| AN5   | Ans   | 10~50mV/-1999~9999            | 38H |

# 6. Alarmes

# 6.1. Fonctions des alarmes

| CODE            | DESCRIPTION                  | Note |  |
|-----------------|------------------------------|------|--|
| $\Box\Box/\Box$ | Pas activée                  |      |  |
|                 | Alarme sur déviation haute   | 1    |  |
|                 | Alarme sur déviation haute   | 2    |  |
| 02              | Alarme sur déviation basse   | 1    |  |
| л<br>Г          | Alarme sur déviation basse   | 2    |  |
| 03              | Alarme sur déviation         | 1    |  |
| Ē               | Alarme sur déviation         | 2    |  |
| 04/ 14          | Alarme sur bande             | 2    |  |
| OS              | Alarme haute                 | 1    |  |
| Ŋ               | Alarme haute                 | 2    |  |
| 06              | Alarme basse                 | 2    |  |
| 16              | Alarme basse                 | 1    |  |
| Π               | Alarme de fin de segment     |      |  |
| ח               | Alarme de programme en cours |      |  |
| 08              | Alarmes système activées     |      |  |
| IB              | Alarmes systèmes désactivées |      |  |
| 9               | Alarme sur timer             |      |  |

Note 1 : l'alarme ne se déclenche pas la première fois.

Note 2 : l'alarme se déclenche dès la première fois.

### 6.2. Description de l'action des alarmes

- 6.1.1 CODE 00/10 : Aucune
- 6.1.2 CODE 01 et CODE 11 : Alarme sur déviation haute

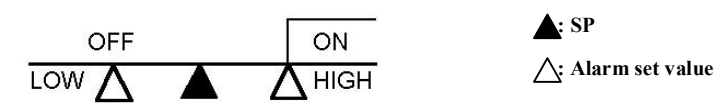

6.2.3 CODE02 et CODE12 : Alarme sur déviation basse

6.2.4 CODE03 et CODE13 : Alarme sur déviation

6.2.5 CODE04 et CODE14 : Alarme sur bande

6.2.6 CODE05 et CODE 15 : Alarme haute

6.2.7 CODE06 et CODE16 : Alarme basse

6.2.8 CODE07 : Alarme de fin de segment

(pour les modèles programmeurs uniquement)

- i) Mettre ALD 1~3 à 07
- ii) Mettre AL1~3, entrer le numéro de segment
- iii) Si ALT $1 \sim 3 = 0$ , alarme clignotante
  - = 99.59, alarm continue
  - = Autre, durée de l'alarme

6.2.9 CODE17 : Program run alarm (program only)

| END | _         |
|-----|-----------|
| ON  | ΔI        |
|     | END<br>ON |

6.2.10 CODE08 : System Error- ON

| Normal | Error |          |
|--------|-------|----------|
| OFF    | ON    | _<br>_AL |

6.2.11 CODE18 : System Error-OFF

| Normal | Error |
|--------|-------|
| ON     |       |

6.2.12 CODE19 : timer

Lorsque le PV est égal au seuil d'alarme défini, l'alarme ne se déclenche pas tout de suite, mais attend le temps défini.

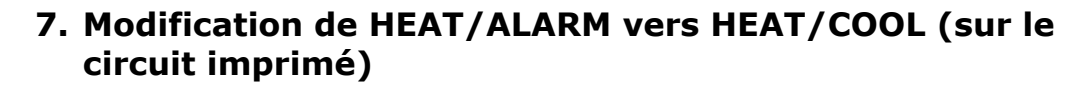

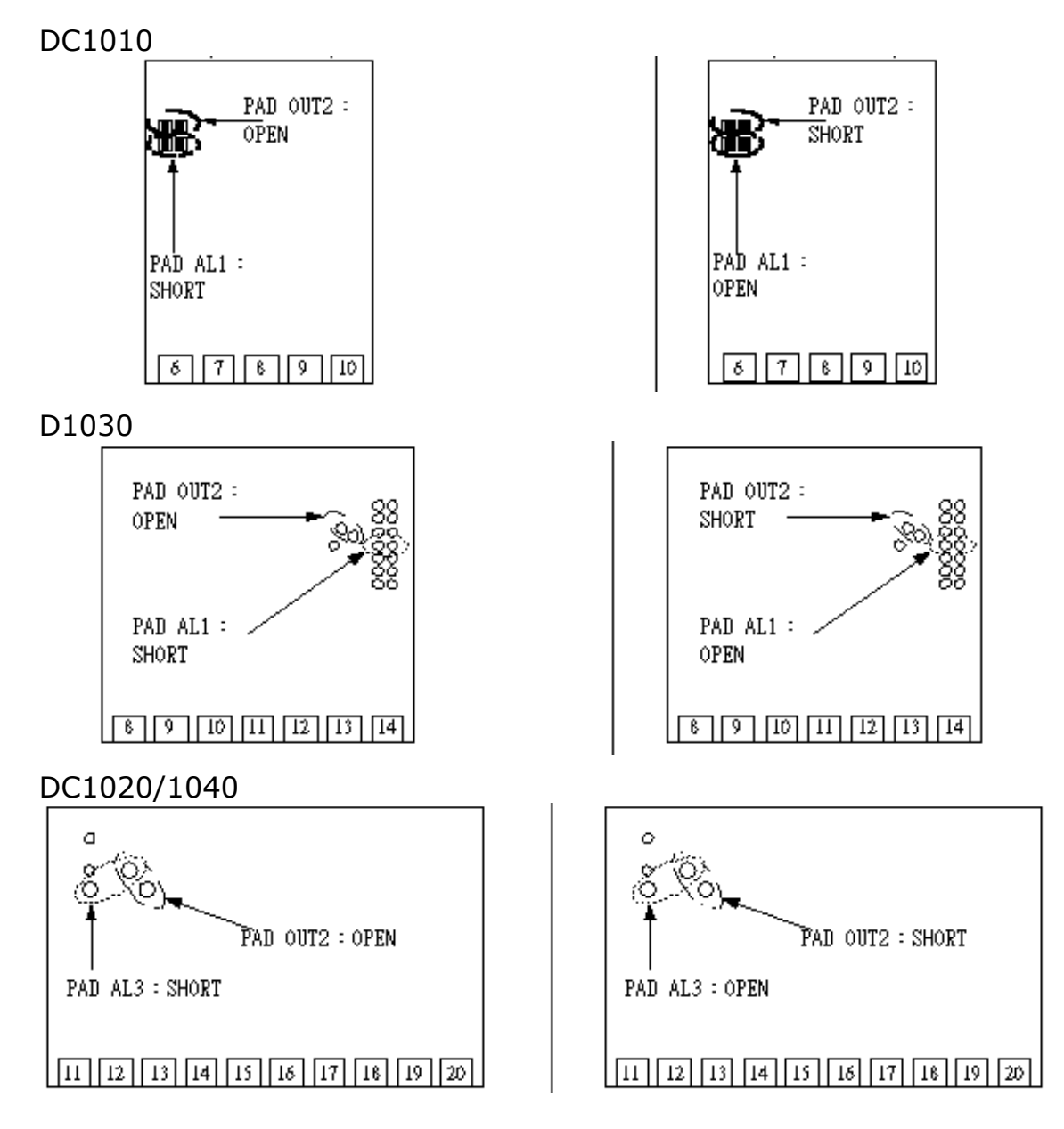

# 8. Description des fonctions spéciales

# 8.1. Paramètres SET

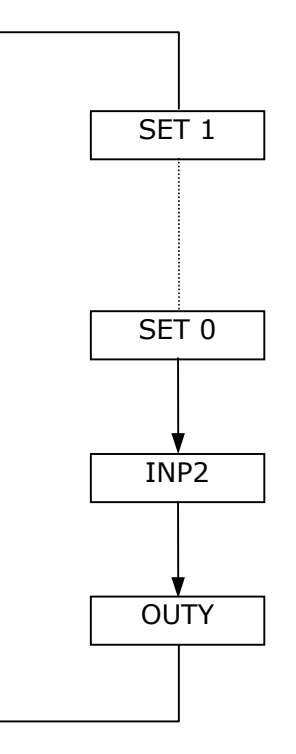

- 8.1.1 INP2 : Sélection de la seconde entrée INP 2 = 0 : Aucune INP 2 = 1 :  $1 \sim 5V/4 \sim 20 \text{ mA}/2 \sim 10V$ INP 2 = 2 :  $0 \sim 5V/0 \sim 20 \text{ mA}/0 \sim 10V$
- 8.1.2 OUTY : Types de sorties
  - OUTY = 0, Sortie unique
  - OUTY = 1, Deux sorties
  - OUTY = 2, Aucune
  - OUTY = 3, Commande de moteur
  - OUTY = 4, Contrôle monophasé
  - OUTY = 5, Contrôle triphasé

# 8.2. Rampes et Paliers

# 8.2.1 Rampe

- i) Initialiser SET2.1 à 1 et SET4.1= 1
- ii) Initialiser ALD 3 à 9
- iii) Le menu AL3 ne sera plus affiché

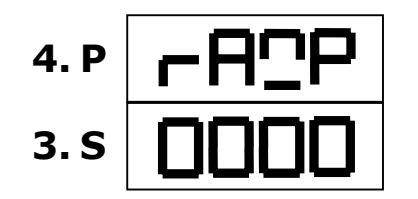

Etendue : 00.00~99.99 (°C/minute) Si une rampe n'est pas utilisée, mettre ALD 3 à 0.

8.2.2 Palier

- i) Initialiser ALD1/ALD2 à 19
- ii) AL1/AL2 sera alors affiché

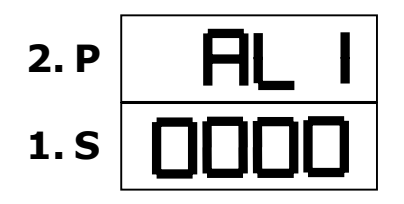

Etendue : 00.00~99.59 (heure/minute)

Exemple)

SP = 100°C, RAMP = 10.00 °C/minute

Temps(minute) = 10 minute  $\rightarrow$  AL1 = 00.10

 $PV = 25^{\circ}C$ 

# 8.3. Consigne à distance

- 8.3.1 Le hard doit être présent
- 8.3.2 Initialiser 'INP2' à 1 ou 2 (ANL2, ANH2 utilisés pour calibration)
- 8.3.3 Initialiser SET 0.3 à 1 signifie que le SP distant provient de l'entrée 2 (Initialiser SET 0.3 à 0 signifie SP Local)

# 8.4. Description des timers d'alarme ALT1/ALT2/ALT3

- 8.4.1 ALT 1 = 0 signifie 'alarme clignotante' si AL 1 est à ON.
- 8.4.2 ALT 1 = 99.59 signifie 'alarme continue' si AL 1 est à ON.
- 8.4.3 ALT 1 = 00.01~99.58 signifie que l'alarme AL 1 est associée à une durée.

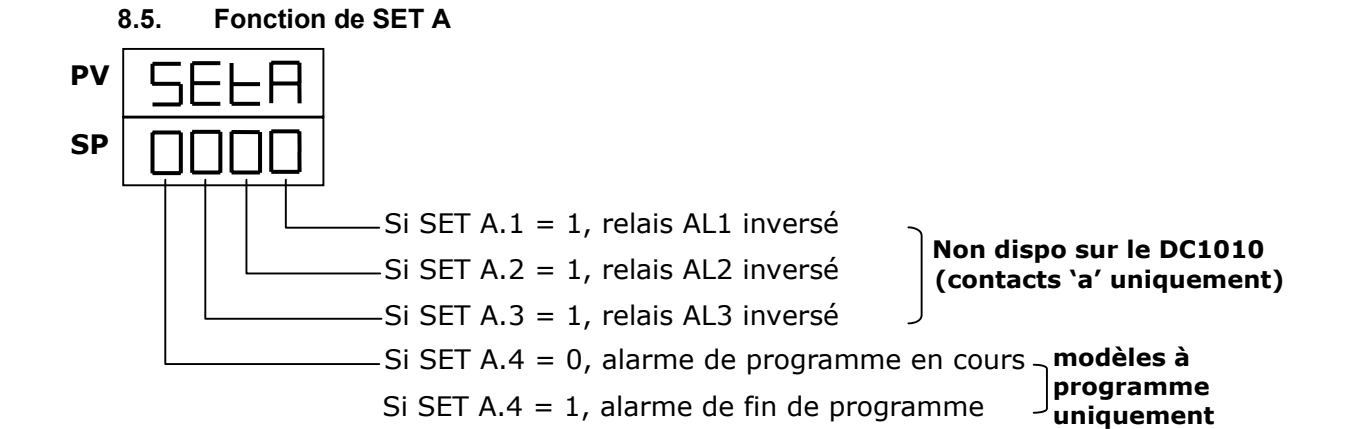

### 8.6. Fonctions de SET 8

| 8.6.1 | SET 8.1 = 0      | Aucun effet                                                |
|-------|------------------|------------------------------------------------------------|
|       | SET 8.1 = 1      | Répétition de programme                                    |
| 8.6.2 | SET 8.2 = 0      | Aucun effet                                                |
|       | SET 8.2 = 1      | Mode coupure secteur activé                                |
|       |                  | (pour les modèles programmeurs uniquement)                 |
| 8.6.3 | SET 8.3 = 0      | Démarrage de Zéro                                          |
|       |                  | (pour les modèles programmeurs uniquement)                 |
|       | SET 8.3 = 1      | Démarrage du PV                                            |
| 8.6.4 | SET 8.4 = 0      | Aucun effet                                                |
|       | SET 8.4 = 1      | L'afficheur est changé en afficheur simple (ne pas changer |
|       | ce digit). Metti | re SET 8 à 0000 permet de retourner à un afficheur double. |
|       |                  |                                                            |

# 8.7. Fonction de SET 9

| 8.7.1 | SET 9.1 = 0 | Aucun effet                                           |
|-------|-------------|-------------------------------------------------------|
|       | SET 9.1 = 1 | Basculement PV/SP (dans le cas d'un afficheur simple) |
| 8.7.2 | SET 9.2 = 0 | Aucun effet                                           |
|       | SET 9.2 = 1 | Modèle non programmeur : Pas d'affichage de RAMPe     |
|       |             | Modèle programmeur : Timer change from H.M to M.S     |
| 8.7.3 | SET 9.3 = 0 | Aucun effet                                           |
|       | SET 9.3 = 1 | Transmission du SP                                    |
| 8.7.4 | SET 9.4 = 0 | Aucun effet                                           |
|       | SET 9.4 = 1 | Transmission du PV                                    |
|       |             |                                                       |

# 8.8. Fonction de SET 0

| 8.8.1 | SET 0.1 = 0 | Aucun effet                           |
|-------|-------------|---------------------------------------|
|       | SET 0.1 = 1 | Ne pas utiliser                       |
| 8.8.2 | SET 0.2 = 0 | Aucun effet                           |
|       | SET 0.2 = 1 | Taux (fréquence) pour AL3 (ALD 3 = 0) |
| 8.8.3 | SET 0.3 = 0 | Aucun effet                           |
|       | SET 0.3 = 1 | SP distant utilisé                    |
| 8.8.4 | SET 0.4 = 0 | Fermeture valve : sortie type "b"     |
|       | SET 0.4 = 1 | Fermeture valve : sortie type "a"     |

# 8.9. Temps de Cycle

| Etendue : 0~150 sec |      |                                           |
|---------------------|------|-------------------------------------------|
| CYT1 = 0            | (i)  | mA                                        |
|                     | (ii) | Contrôle de Phase (SCR)                   |
| CYT1 = 1            | (i)  | SSR                                       |
|                     | (ii) | Contrôle de Phase avec zero control (SCR) |
| CYT1 > 10           | Sort | ie relais.                                |
|                     |      |                                           |

# 9. Application 1. Contrôle simple phase

- -. Disponible sur les modèles : DC1030/1040, DC1030P/1040P
- -. Configuration : OUTY = 4
  - CYT = 0
    - CL01 = 0, CH01 = 5000 si charge résistive
    - CL01 = 0, CH01 = 4000 si charge inductive

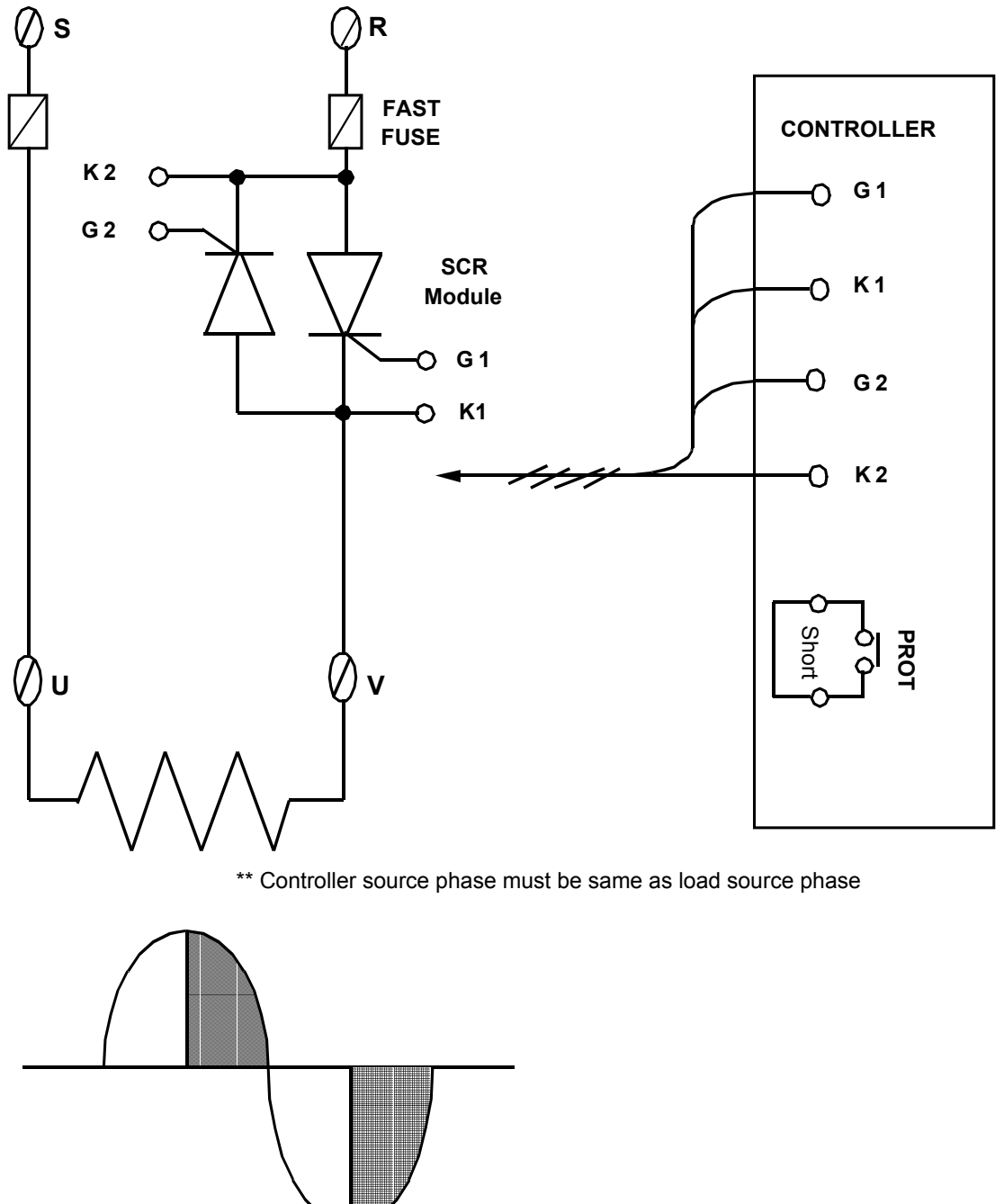

# 10. Application 2. Contrôle triphasé

-. Disponible sur les modèles : DC1040/DC1040P

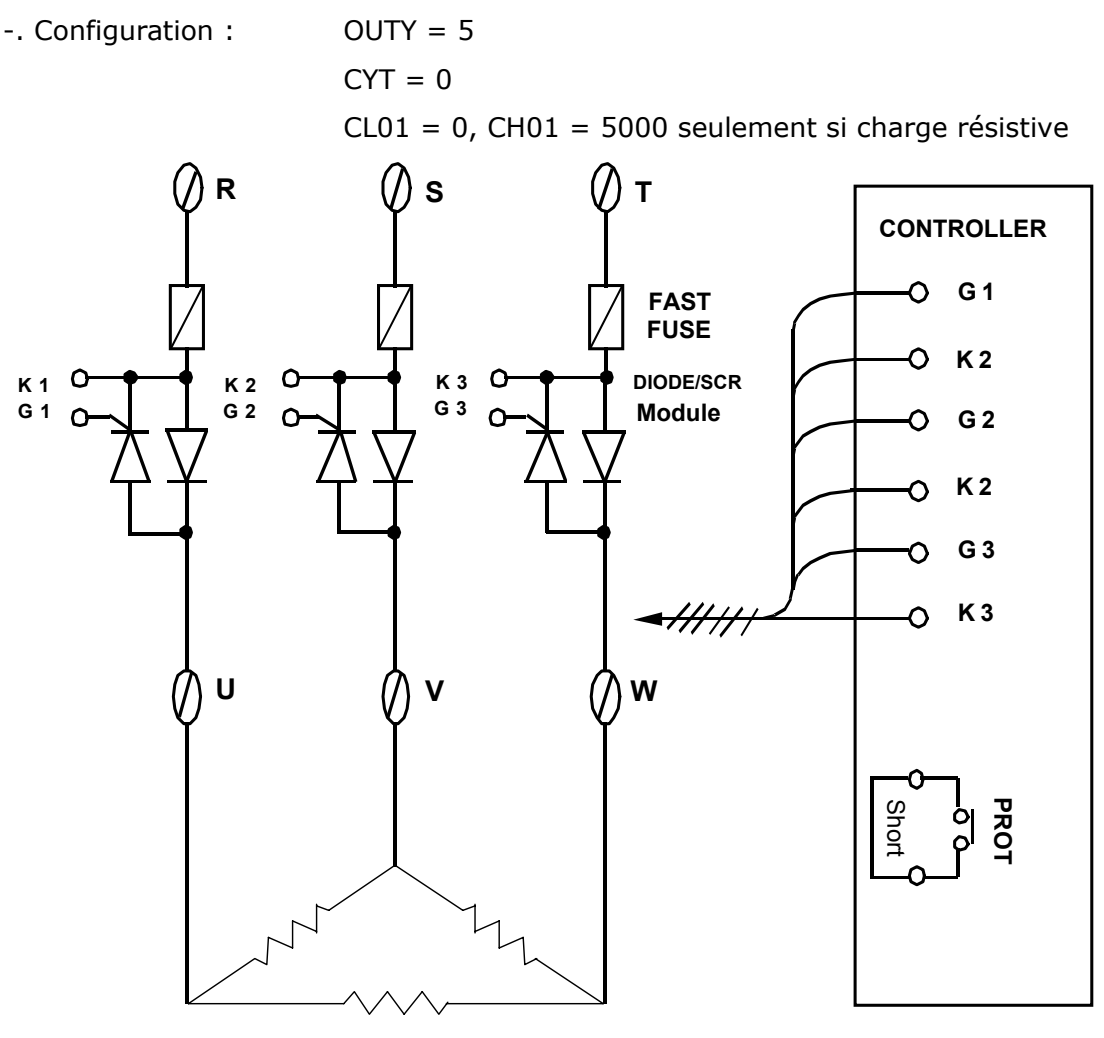

3¢ LOAD

# **11.** Application 3. Contrôle monophasé avec contrôle de Zéro

-. Disponible sur les modèles : DC1030/1040, DC1030P/1040P

-. Configuration : OUTY = 0

CYT1 = 1

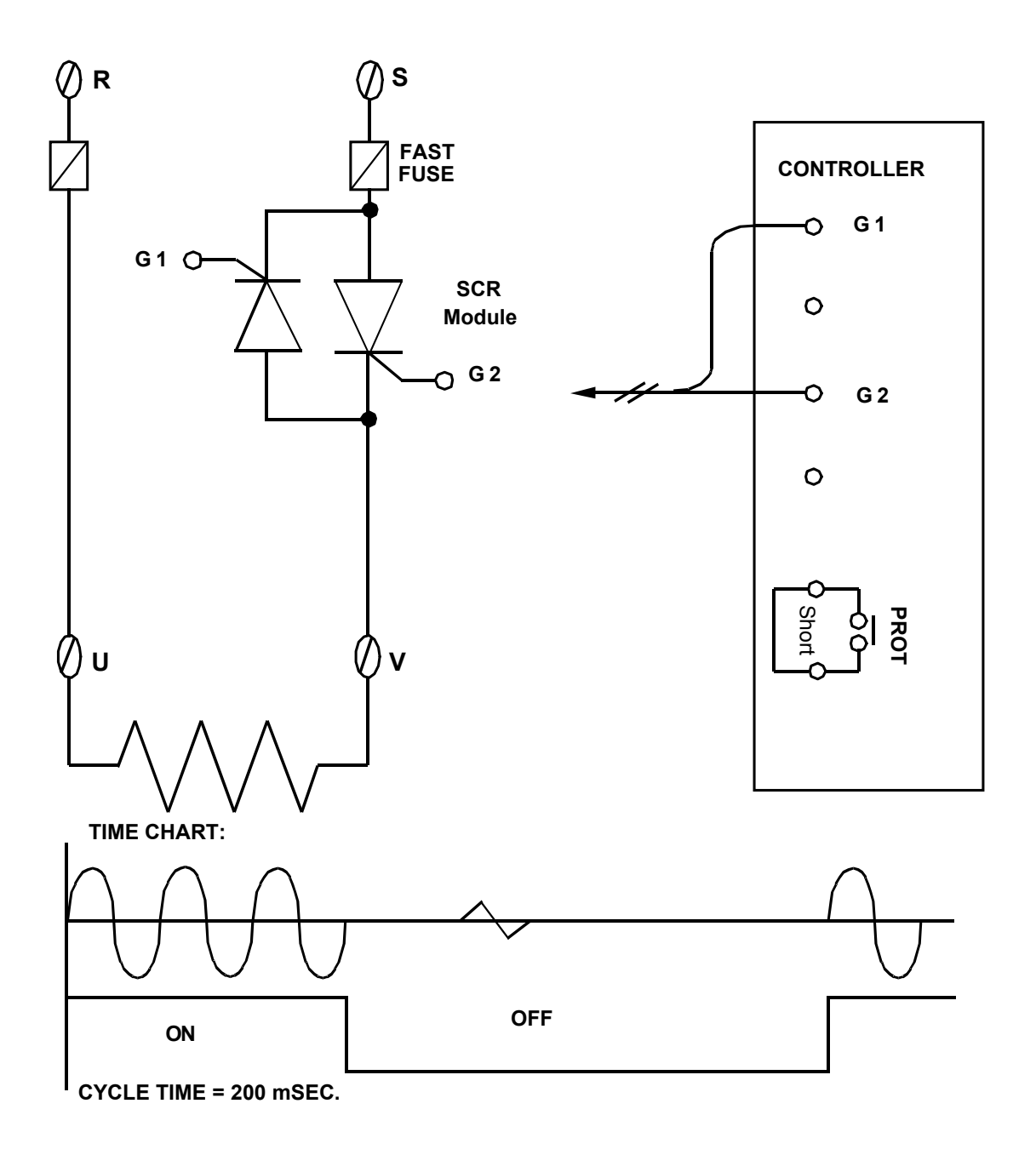

# 12. Application 4. Contrôle triphasé, avec contrôle de zéro

- -. Disponible sur les modèles : DC1040/1040P
- -. Configuration : OUTY = 0
  - CYT1 = 1

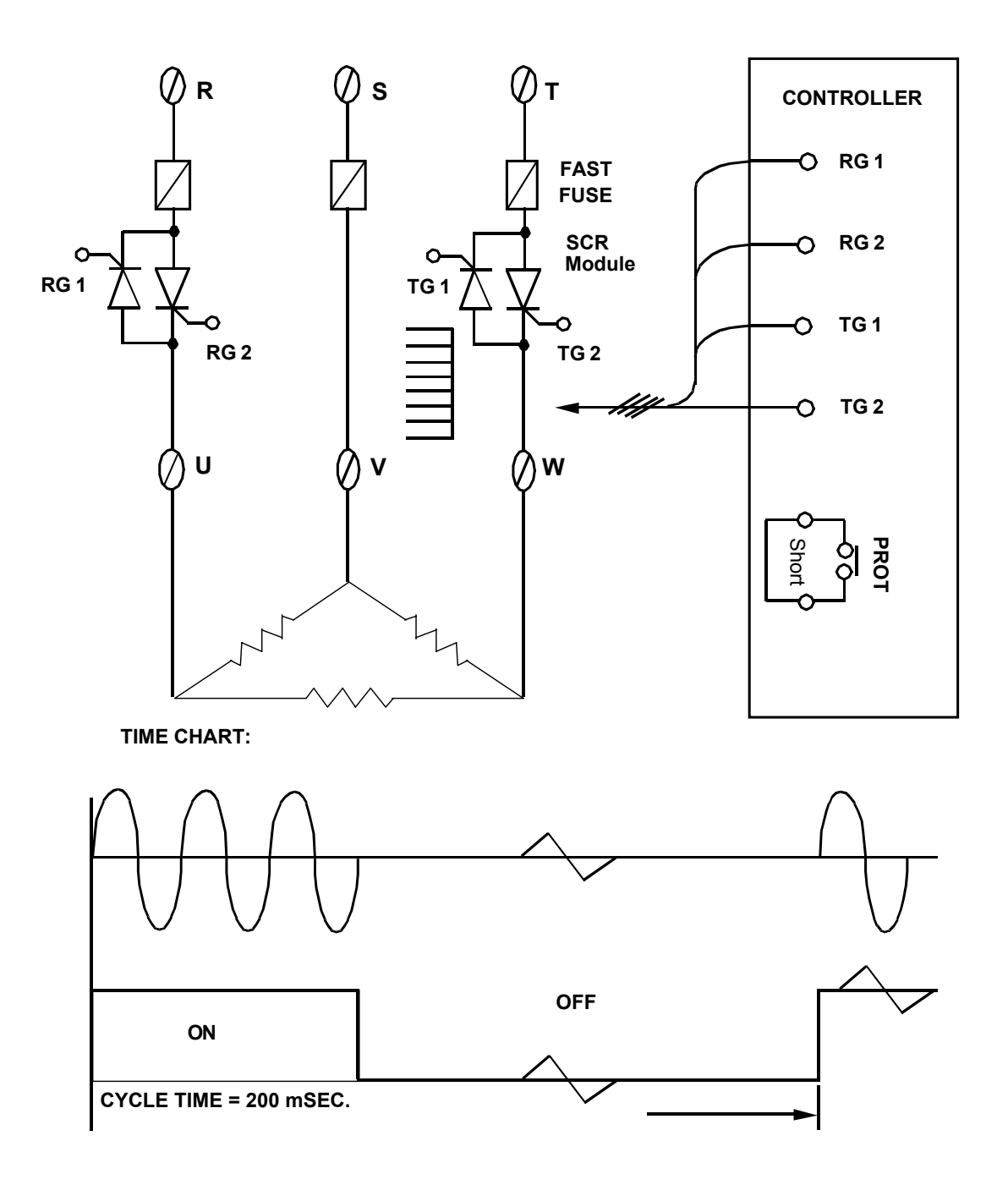

# 13. Application 5. Contrôle de moteur

-. Disponible sur les modèles : DC1020/1030/1040, DC1020P/1030P/1040P

-. Configuration : OUTY = 3

CYT1 =  $1 \sim 100$  sec. (normalement : 5 sec.)

- RUCY =  $5 \sim 200$  sec.
- \* 1. CYT1 est le temps de cycle ouverture / fermeture

2. RUCY est le temps mis par le moteur pour effectuer un cycle complet

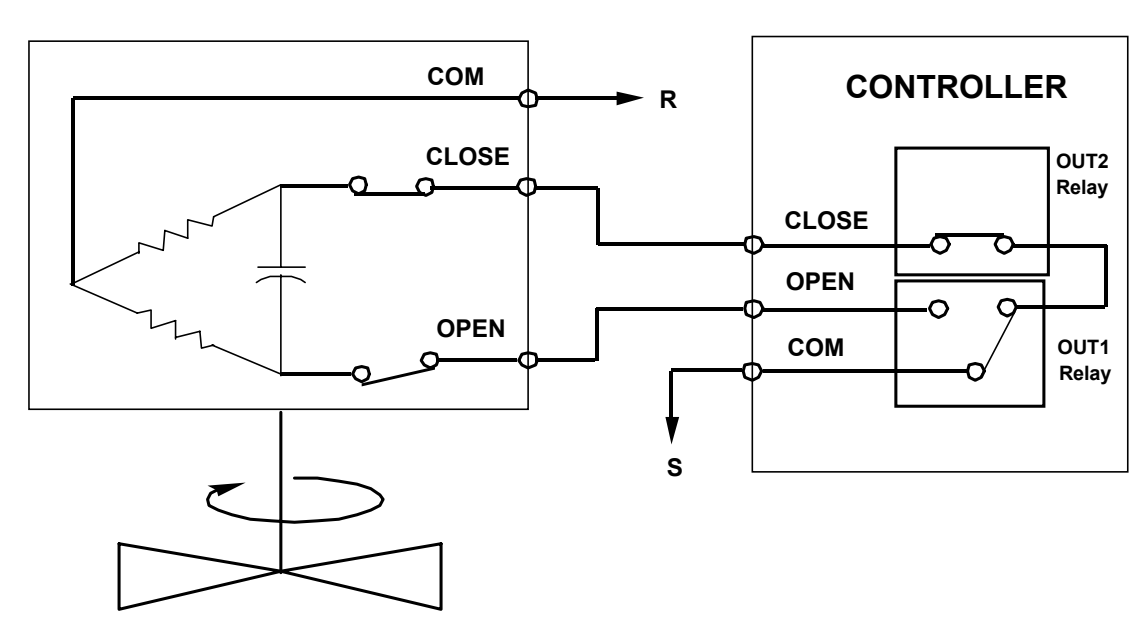

# MOTOR VALVE

# 14. Application 6. Contrôle simple phase ( par module TRIAC)

-. Disponible sur les modèles : DC1030/1040, DC1030P/1040P

-. Configuration : OUTY = 4

CLO1=0; CHO1=5000 si la charge est résistive CLO1=0; CHO1=4000 si la charge est inductive

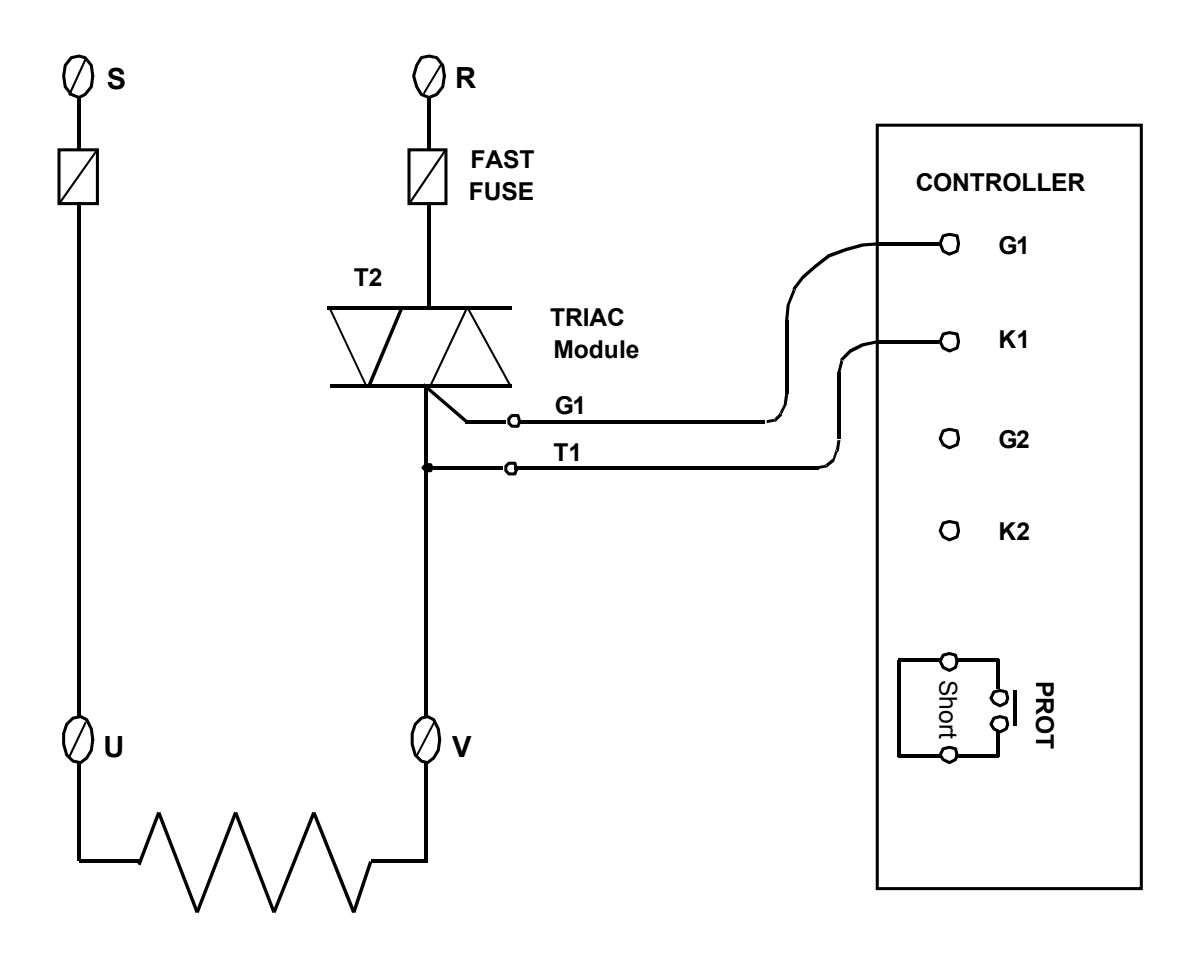

\*\* Controller source phase must be same as load source phase

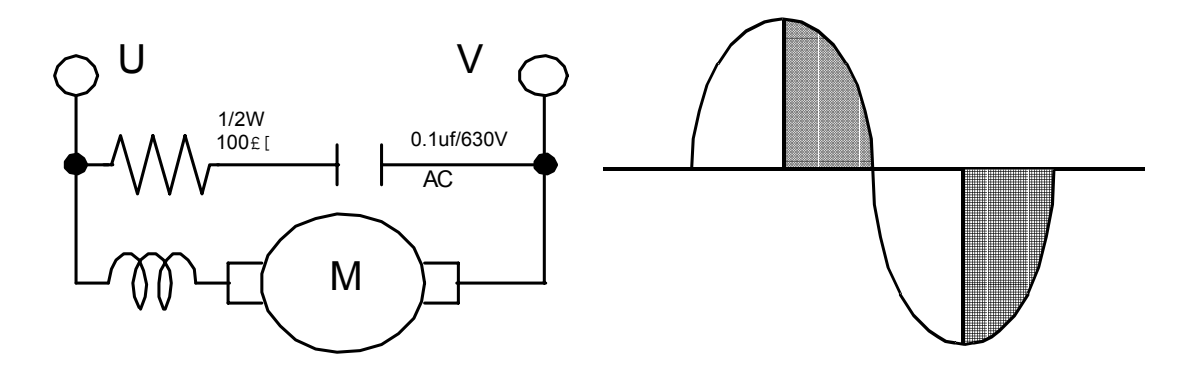

### Garantie/Recours

Honeywell garantit que les articles de sa fabrication sont exempts de défauts de pièces et main d'œuvre. Contactez votre bureau de vente local pour obtenir des informations sur la garantie. Si les articles garantis sont retournés à Honeywell pendant la période de couverture, Honeywell réparera ou remplacera gratuitement ceux qui auront été trouvés défectueux. Cette procédure est le seul Honevwell sert ses clients par l'intermédiaire d'un réseau recours de l'acheteur et remplace toute garantie, explicite ou implicite, y compris celle d'utilisation et tout renseignement concernant l'assistance pour les d'aptitude pour un but particulier. Bien que nous apportions notre aide pour les applications, de façon individuelle, par notre documentation et par le site Web Honeywell, il incombe au client de déterminer si le produit convient à l'application.

### AFRIQUE DU SUD

HONEYWELL Southern Africa PO BOX 138 Milnerton 7435 Tél. : 27 11 805 12 01

### BULGARIE

HONEYWELL EOOD 14, Iskarsko Chausse **POB 79** BG- 1592 Sofia 359-791512/794027/ Tél. : 792198

### FRANCE

HONEYWELL S.A. Bâtiment « le Mercury » Parc Technologique de St H-1133 BUDAPEST Aubin Route de l'Orme (CD 128) 91190 SAINT-AUBIN Tél.: 01 60 19 80 00

### NORVEGE

HONEYWELL A/S Askerveien 61 PO Box 263 N-1371 ASKER Tél. : 47 66 76 20 00

### REP. D'IRLANDE

HONEYWELL Unit 1 Robinhood Business Park Robinhood Road DUBLIN 22 Tél. : 353 1 4565944

### RUSSIE

HONEYWELL INC 4 th Floor Administrative Building of AO "Luzhniki" Management 24 Luzhniki 119048 Moscou Tél. : 7 095 796 98 00/01

### TURQUIE

HONEYWELL Otomasyon ve Kontrol Sistemlen San ve Tic A.S. (Honeywell Turkey A.S.) Emirhan Cad No 144 Barbaros Plaza C. Blok Kat 18 Dikilitas 80700 Istanbul Tél.: 90-212 258 18 30

### ALLEMAGNE

HONEYWELL AG Kaiserleistrasse 39 D-63067 OFFENBACH Tél. : 49 69 80 64299

DANEMARK HONEYWELL A/S Automatikvej 1 DK 2860 Soeborg Tél. : 45 39 55 56 58

HONGRIE HONEYWELL Kft Goaol u 13 Tél. : 36 1 451 43 00

### PAYS-BAS

HONEYWELL BV Laaderhoogtweg 18 1101 EA AMSTERDAM ZO Tél. : 31 20 56 56 911

### **REP. TCHEQUE**

HONEYWELL, Spol.s.r.o. Budeiovicka 1 140 21 Prague 4 Tél. : 42 2 6112 3434

### **SLOVAQUIE**

HONEYWELL Ltd Mlynske nivy 73 PO Box 75 820 07 BRATISLAVA 27 Tél. : 421 7 52 47 400/425

Les spécifications peuvent changer à tout moment et sans préavis. Les informations que nous apportons sont présumées précises et fiables au moment de la mise sous presse de cet article. Cependant, nous déclinons toute responsabilité quant à leur utilisation.

### Vente et service après-vente

mondial d'agences commerciales et de distributeurs. Pour applications diverses, les caractéristiques techniques courantes, les tarifs ou le nom du distributeur agréé le plus proche, contactez une agence commerciale de votre région ou :

Internet : www.honeywell.com/sensing

### AUTRICHE

HONEYWELL AUSTRIA G.m.b.H. Handelskai 388 A1020 VIENNA Tél.: 43 1 727 800

### **ESPAGNE**

HONEYWELL S.A. Factory Josefa Valcarcel, 24 28027 MADRID Tél. : 34 91 31 3 61 00

### ISLANDE

HONEYWELL Hataekni .hf Armuli 26 PO Box 8336 128 Reykjavik Tél. : 354 588 5000

### POLOGNE

HONEYWELL Sp.z.o.o UI Domainewksa 41 02-672 VARSOVIE Tél. : 48 22 606 09 00

### ROUMANIE

HONEYWELL Office Bucharest 147 Aurel Vlaicu Str., Sc.Z., Apt 61/62 R-72921 Bucarest Tél. : 40-1 2110076/21179

### SUEDE

HONEYWELL A.B. S-127 86 Skarholmen STOCKHOLM Tél. : 46 8 775 55 00

### BELGIQUE

HONEYWELL S.A. 3 Avenue de Bourget B-1140 BRUXELLES Tél. : 32 2 728 27 11

### FINLANDE

HONEYWELL OY Ruukintie 8 FIN-02320 ESPOO 32 Tél.: 358 0 3480101

### ITALIE

HONEYWELL S.p.A. Via P. Gobetti, 2/b 20063 Cernusco Sul Naviglio Tél. : 39 02 92146 1

### Portugal

HONEYWELL PORTUGAL LDA Edificio Suecia II Av. do Forte nr 3 - Piso 3 2795 CARNAXIDE Tél.: 351 1 424 50 00

### **ROYAUME-UNI**

HONEYWELL Unit 1,2 &4 Zodiac House Calleva Park Aldermaston Berkshire RG7 8HW Tél. : 44 118 906 2600

### SUISSE

HONEYWELL A.G. Hertistrasse 2 8304 WALLISELLEN Tél.: 41 1 831 02 71

Cette publication ne représente pas un contrat entre Honeywell et ses clients. Son contenu peut être modifié à tout moment et sans préavis. Il est de la responsabilité du client de s'assurer de la sécurité d'installation et de fonctionnement des produits. Des schémas de montage détaillés sont disponibles sur demande pour tous les produits illustrés.

Honeywell 2002. Tous droits réservés.

# DC1010/1020/1030/1040 PRODUCT MANUAL